## **GUIDA PER INSERIRE LE VERIFICHE IN ITINERE - SCUOLA PRIMARIA**

Una volta entrati in Argo occorre cliccare su "Didattica" in alto a sinistra, quindi su "Conoscenze e Abilità".

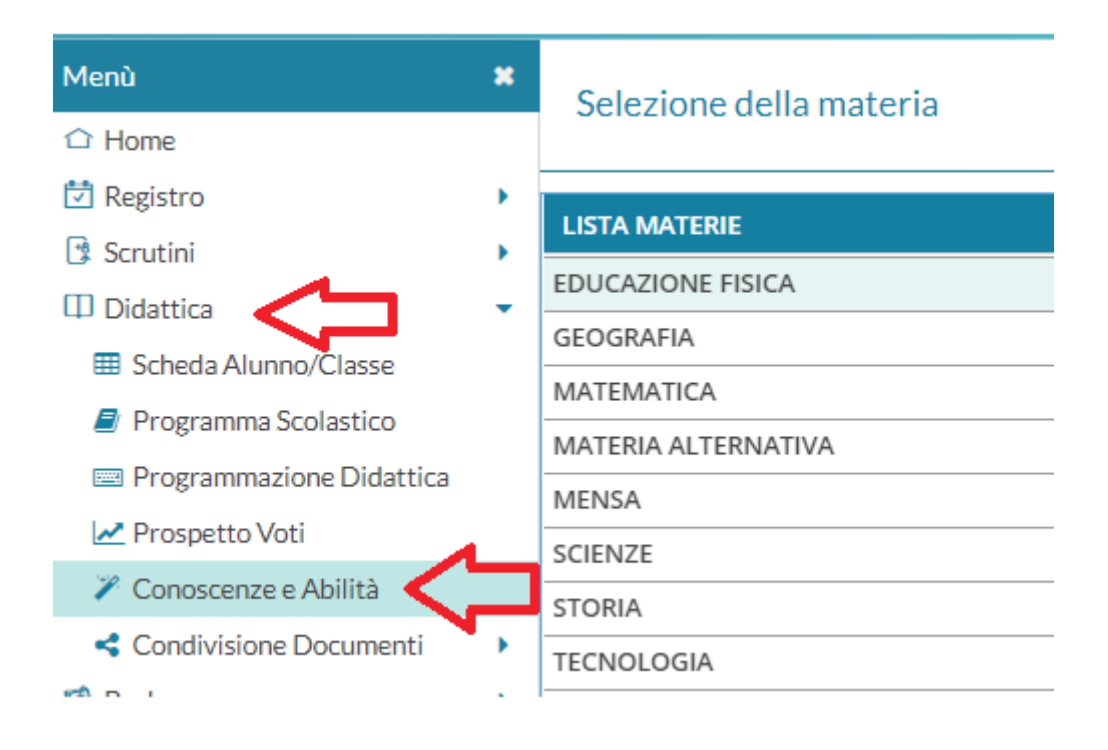

Selezionare la classe per la quale si vogliono inserire le "Conoscenze e Abilità".

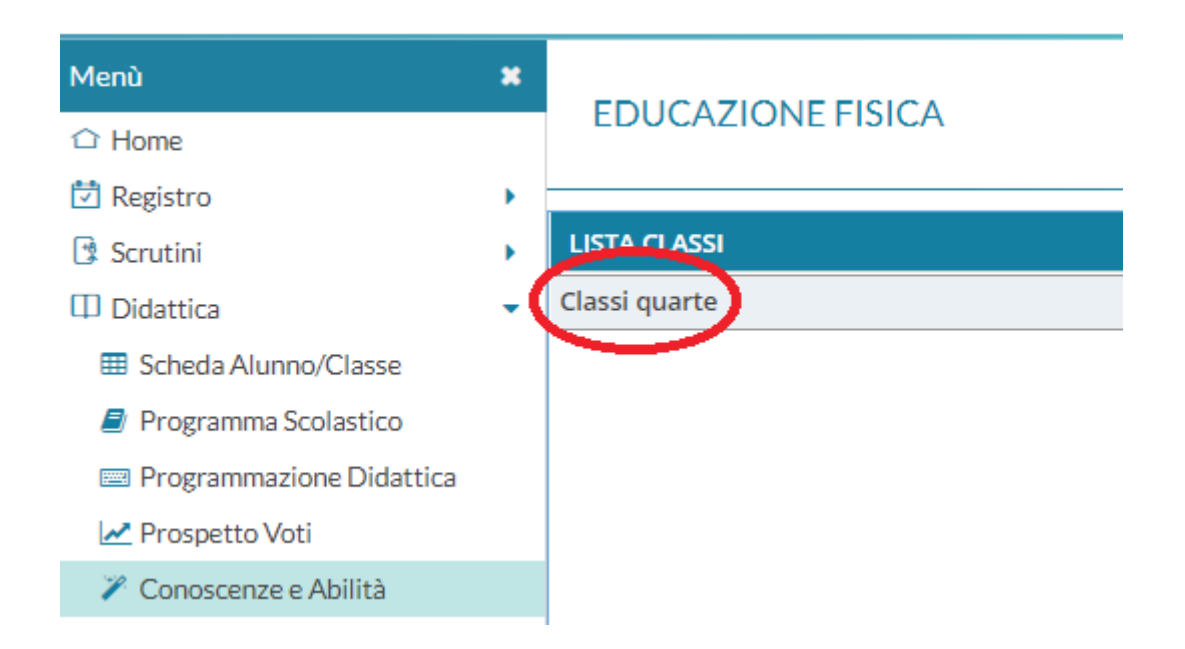

Dopo avere selezionato la classe, si aprirà la lista delle materie dell'insegnante in quella classe.

Quindi selezionare la materia per cui si intendono inserire le "Conoscenze e Abilità". Nel nostro caso esemplificativo inseriremo le "Conoscenze e Abilità" di Educazione Fisica, cliccandoci sopra.

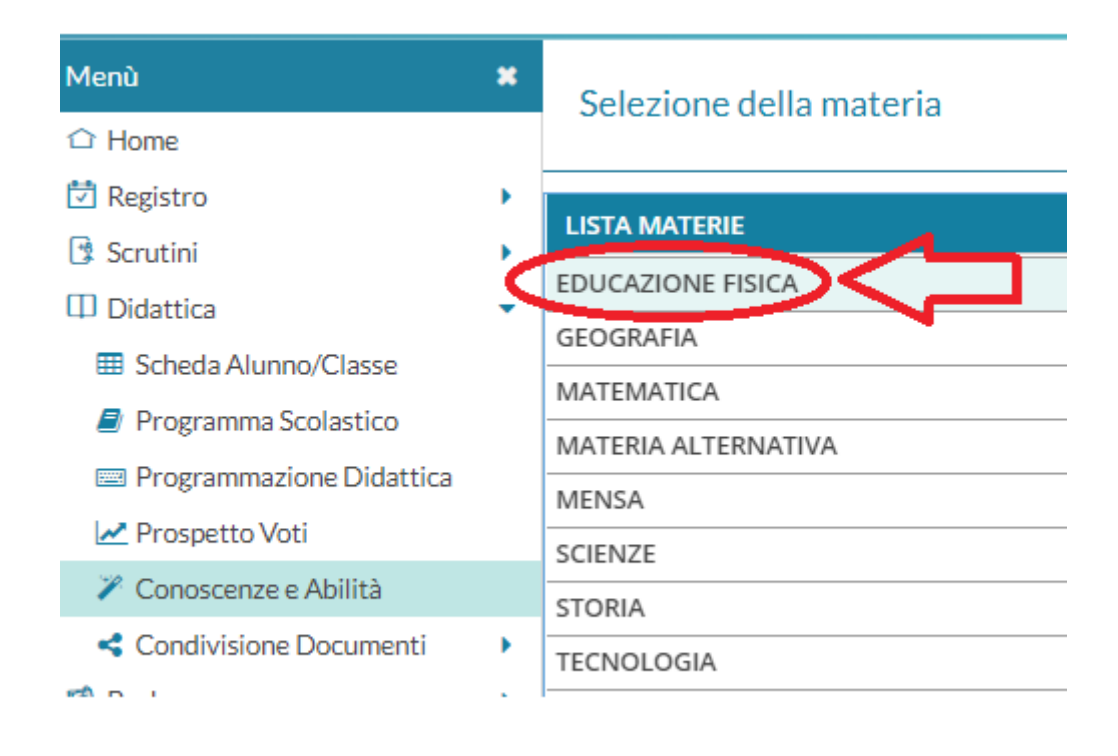

Cliccare in alto a destra su "Aggiungi". Si aprirà un menù a tendina. Cliccare su "Importa conoscenze proposte".

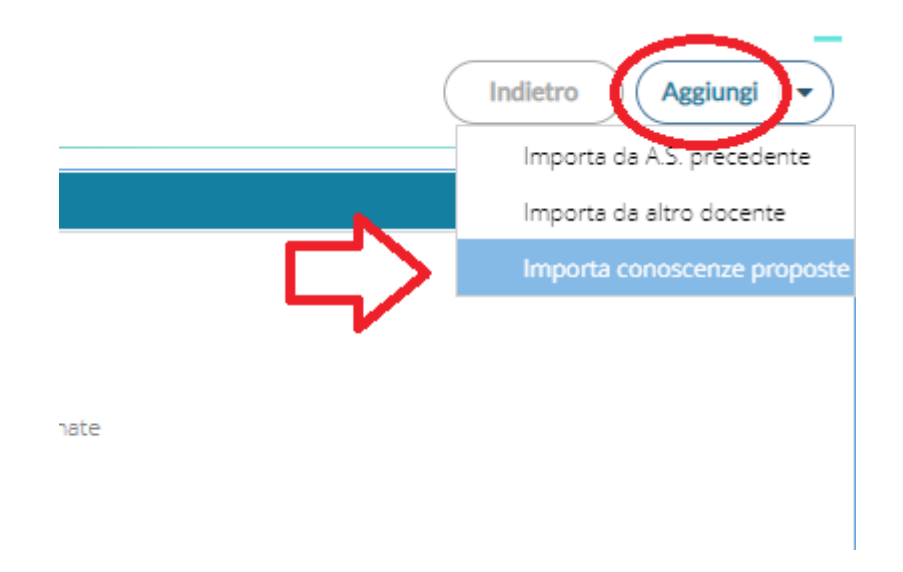

Quindi apparirà la lista delle conoscenze e abilità. Selezionarle tutte o solo quelle desiderate, in conformità alla programmazione individuale.

| Menù                       | ×  | Ann          | o Scolastico 2021/2022 - Classi quarte - EDUCAZIONE FISICA Indietro Importa        |
|----------------------------|----|--------------|------------------------------------------------------------------------------------|
|                            |    |              |                                                                                    |
| 🔁 Registro                 | •  | Materi       | a Scienze Motorie                                                                  |
| Scrutini                   |    |              | LISTA CONOSCENZE E ABILITÁ                                                         |
| Didattica                  | -1 |              | aper cooperare nel gruppo e con i compagni.                                        |
| Scheda Alunno/Classe       | 1  |              | aper eseguire attività proposte per sperimentare e migliorare le proprie capacità. |
| 🝠 Programma Scolastico     | L  |              | aper eseguire movimenti precisi e adattarli a situazioni sempre più complesse.     |
| 📟 Programmazione Didattica | 1  | 8            | aper rispettare le regole dei giochi sportivi praticati.                           |
| 🛃 Prospetto Voti           |    |              | Jtilizzare tecniche per migliorare le proprie capacità.                            |
| 🌾 Conoscenze e Abilità     |    | $\checkmark$ |                                                                                    |
| < Condivisione Documenti   | •  |              |                                                                                    |

## Fatto ciò, cliccare su "Importa" in alto a destra.

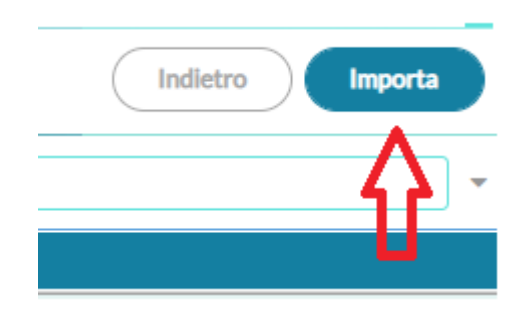

Dopo averle importate apparirà la seguente schermata. Nel caso fosse stata importata erroneamente una voce, basterà eliminarla cliccando sulla X rossa corrispondente.

| Menù                       | × | Anno Scolastico 2021/2022 - Classi quarte - EDUCAZIONE FISICA Indietro |                                                                                     |              |  |  |
|----------------------------|---|------------------------------------------------------------------------|-------------------------------------------------------------------------------------|--------------|--|--|
| ☐ Home                     |   |                                                                        |                                                                                     |              |  |  |
| 🔁 Registro                 | • |                                                                        | LISTA CONOSCENZE E ABILITÁ                                                          |              |  |  |
| 🕃 Scrutini                 | • | 1                                                                      | Saper cooperare nel gruppo e con i compagni.                                        | ⊗            |  |  |
| 🖽 Didattica                | • | *                                                                      | Saper eseguire attività proposte per sperimentare e migliorare le proprie capacità. | ⊗            |  |  |
| Scheda Alunno/Classe       |   | 1                                                                      | Saper eseguire movimenti precisi e adattarli a situazioni sempre più complesse.     | $\bigotimes$ |  |  |
| 🗐 Programma Scolastico     |   |                                                                        |                                                                                     | $\sim$       |  |  |
| 📟 Programmazione Didattica |   | -                                                                      | Saper rispettare le regole dei giochi sportivi praticati.                           | $\otimes$    |  |  |
| 🛃 Prospetto Voti           |   | *                                                                      | Utilizzare tecniche per migliorare le proprie capacità.                             | ⊗            |  |  |
| 🎢 Conoscenze e Abilità     |   |                                                                        |                                                                                     | $\mathbf{r}$ |  |  |
| Condivisione Documenti     | • |                                                                        |                                                                                     | Ľ            |  |  |